## How To Download Adobe Creative Cloud App for Adobe DC

In order to get Adobe DC, which is the current version of adobe, you need to download the Adobe Creative Cloud Application.

Go to the following website: <u>https://www.adobe.com/creativecloud/desktop-app.html</u>. Your screen will look like this:

|       | A message to our Adobe community about COVID-19. Learn more >                                                             |           |  |  |  |
|-------|----------------------------------------------------------------------------------------------------|-----------|--|--|--|
| Adobe | Creativity & Design $\lor$ Marketing & Commerce $\lor$ PDF & E-signatures $\lor$ Business Solutions $\lor$ Support $\lor$ | 🔎 Sign In |  |  |  |
|       | ADOBE CREATIVE CLOUD DESITIOP APPLICATION Learn & Support Download                                                        |           |  |  |  |

Easily manage your Creative Cloud apps and services.

Creative Cloud for desktop is a great place to start any creative project. Quickly launch and update your desktop apps; manage and share your assets stored in Creative Cloud; download fonts from Adobe Typekit or high-quality royalty-free assets right within the app; and showcase and discover creative work on Behance. Best of all, the application stays out of your way but is there when you need it, so you can focus on creativity.

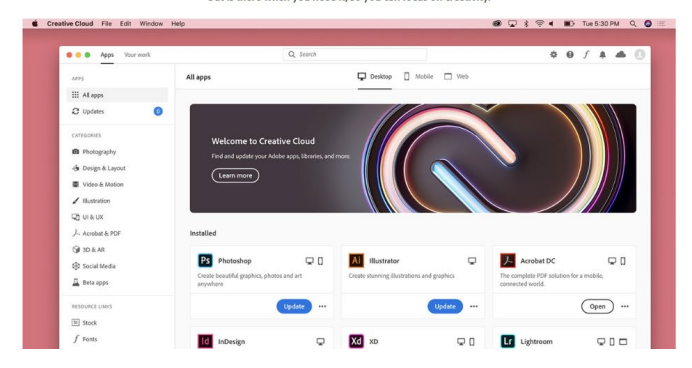

Now select "Download" to install the Adobe Creative Cloud Desktop Application.

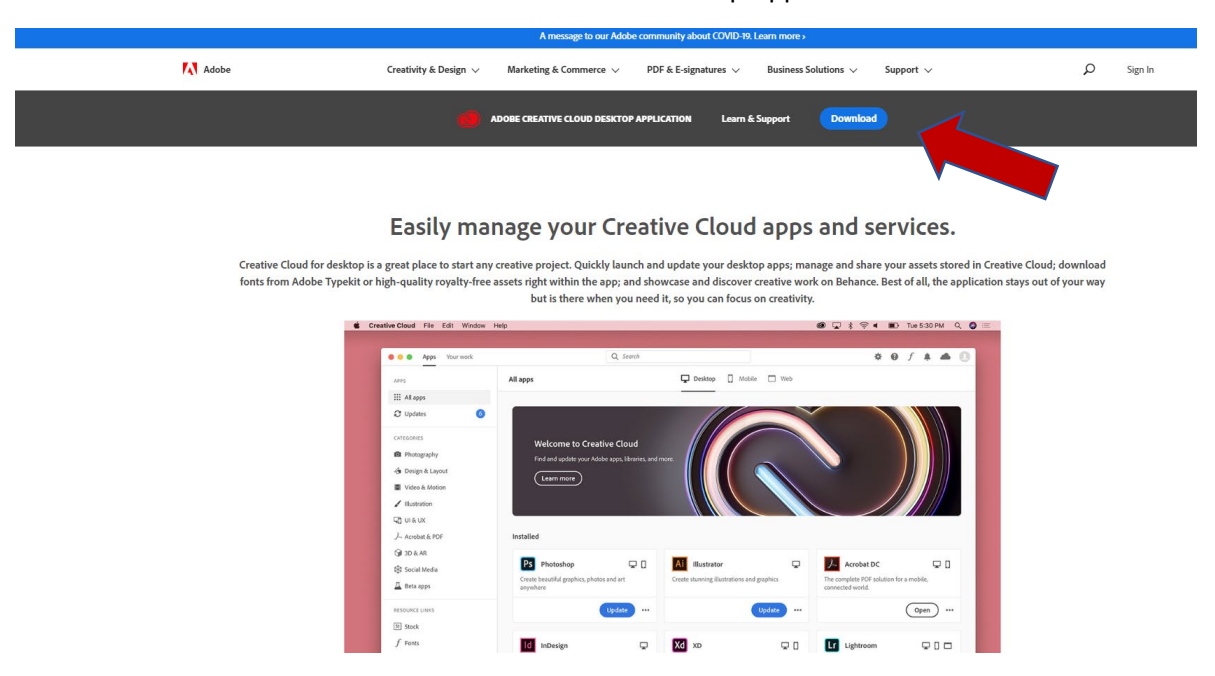

Once you select Download you will come to this screen:

Creative Cloud

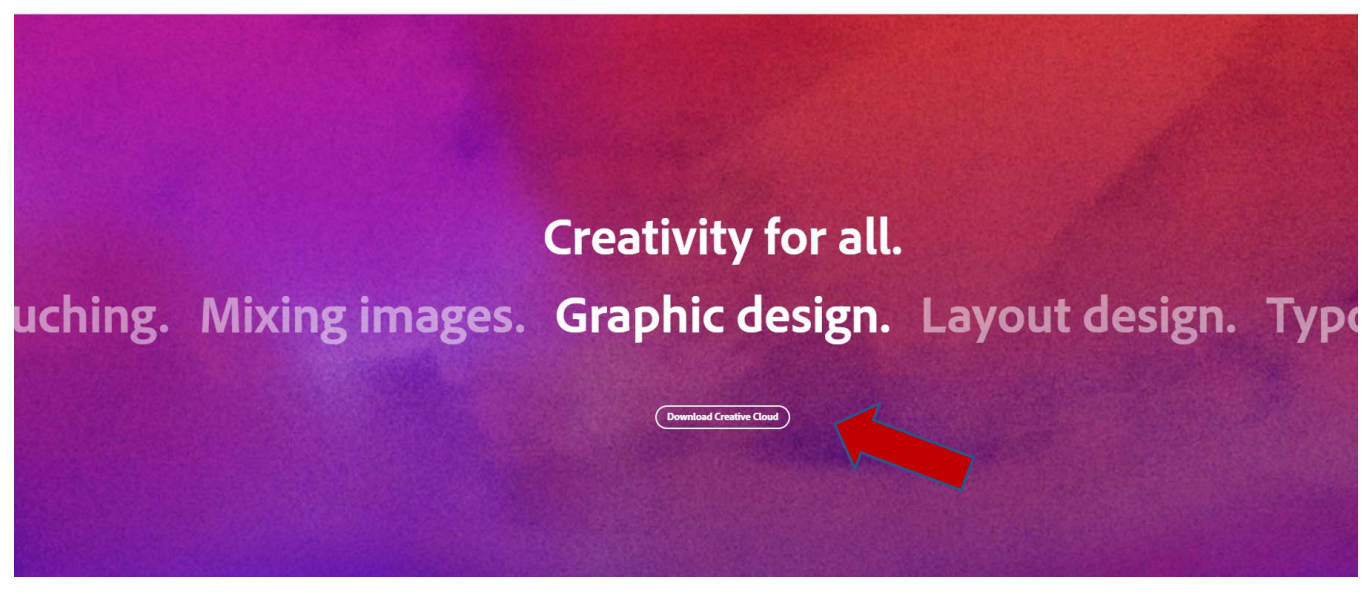

Select Download Creative Cloud. Your computer will download the .exe file to be able to install the Download. For Chrome you will find this on the bottom left of your screen. For Firefox it will show in your downloads.

| Apps 😸 SchoolDude 🚺 Microsoft 365 admi 🤏 Lansweeper 🧰 https://ecwv.fa | Lus2 🚱 New Tab 🔇 Vision Resource Ctr                                                    |
|-----------------------------------------------------------------------|-----------------------------------------------------------------------------------------|
| Creative Cloud                                                        |                                                                                         |
|                                                                       |                                                                                         |
|                                                                       |                                                                                         |
|                                                                       |                                                                                         |
|                                                                       |                                                                                         |
|                                                                       | 1                                                                                       |
|                                                                       | <b>↓</b>                                                                                |
|                                                                       | Open the installer to continue                                                          |
|                                                                       | Open the installer to continue                                                          |
|                                                                       | Check for the "Creative_Cloud_Set-Up.exe" installer in your browser, or find it in your |
|                                                                       | downloads folder.                                                                       |
|                                                                       | Download not working? Restart download or get help                                      |
|                                                                       |                                                                                         |
|                                                                       |                                                                                         |
|                                                                       |                                                                                         |
|                                                                       |                                                                                         |
|                                                                       |                                                                                         |
|                                                                       |                                                                                         |
|                                                                       |                                                                                         |
|                                                                       |                                                                                         |
|                                                                       |                                                                                         |
| Check the downloads section of your                                   |                                                                                         |
| browser for the installer, or find it where                           |                                                                                         |
| you save downtoaus on your machine.                                   |                                                                                         |
| Creative_Cloud_Seexe                                                  |                                                                                         |
|                                                                       |                                                                                         |

Sign In (

One it is done downloading, click on the download and select "Open". It will open a screen asking if you want to allow the app to make changes. You must select "Yes" for the program to download. You should get the following screen:

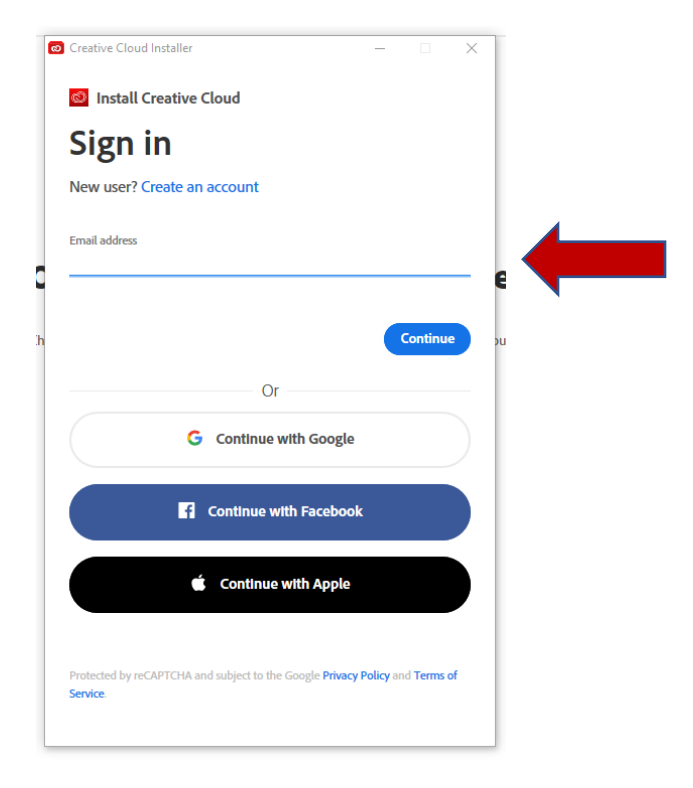

You will need to sign in with your @sbccd.cc.ca.us email address and then select Continue

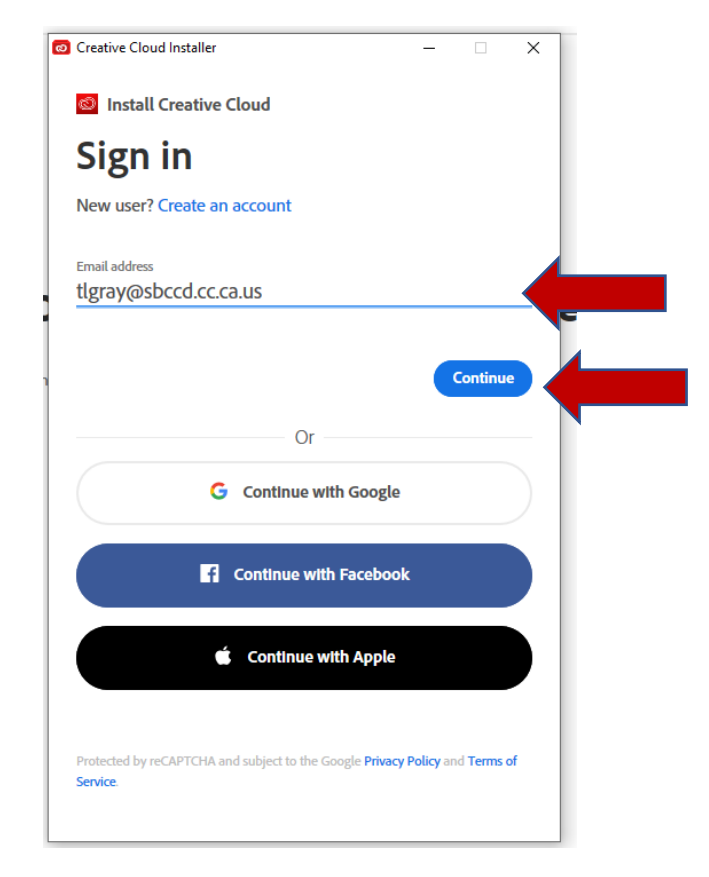

Once you hit continue you will be redirected again. Your screen will look like this:

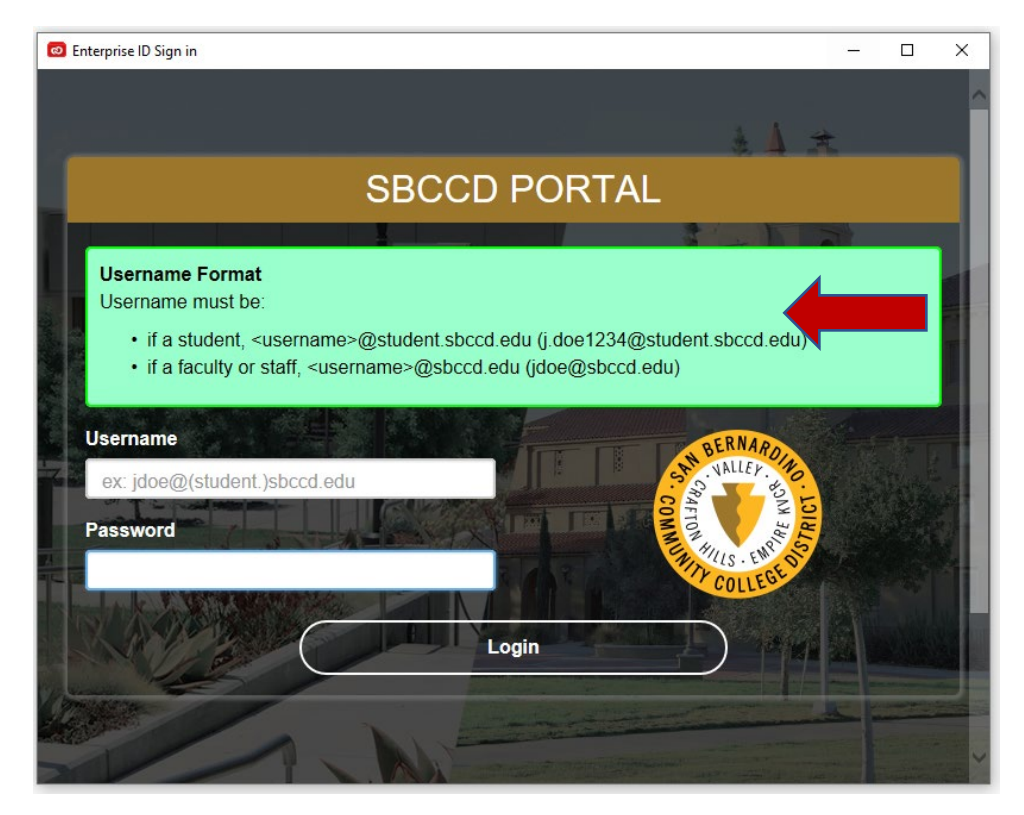

Here you must sign in using @sbccd.edu and you will use your current network password and select Login. Examples below. IF for some reason it won't take the password or says "Access Denied", please submit a Help Desk Ticket and/or contact Campus Technology Services so they can check to make sure you have a valid account with Adobe.

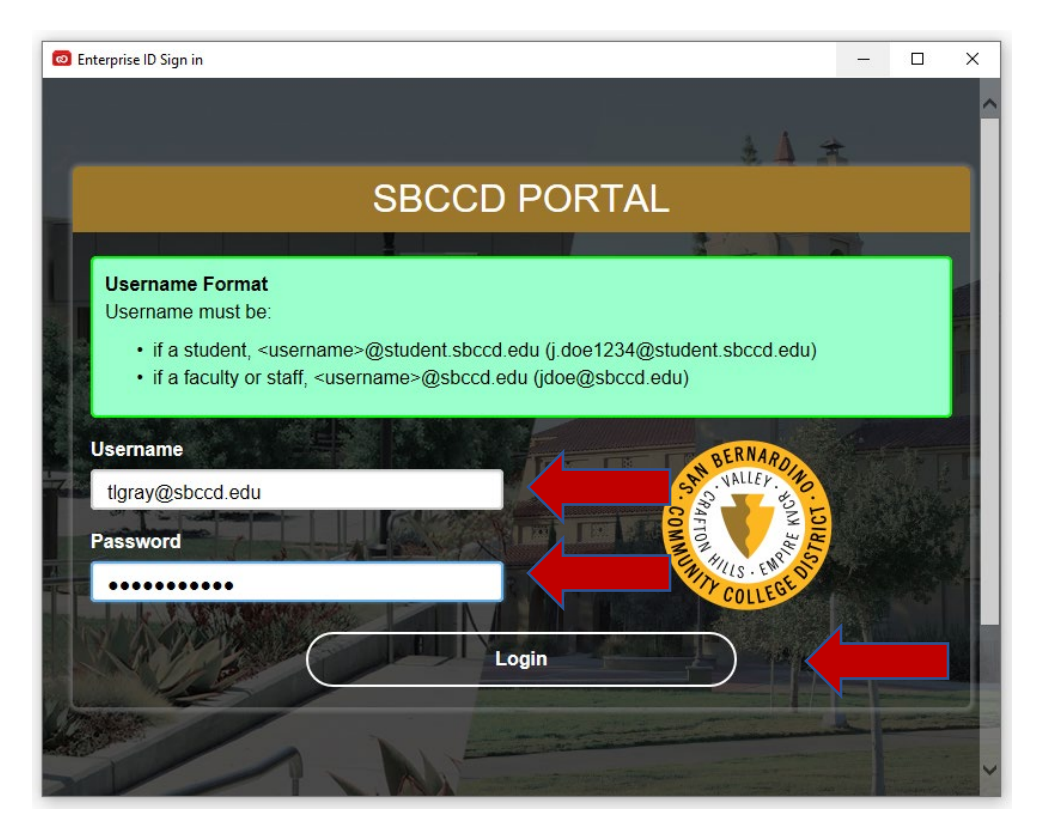

Once you select Login from the previous screen you will get the following screen. This is now installing the Adobe Creative Cloud App.

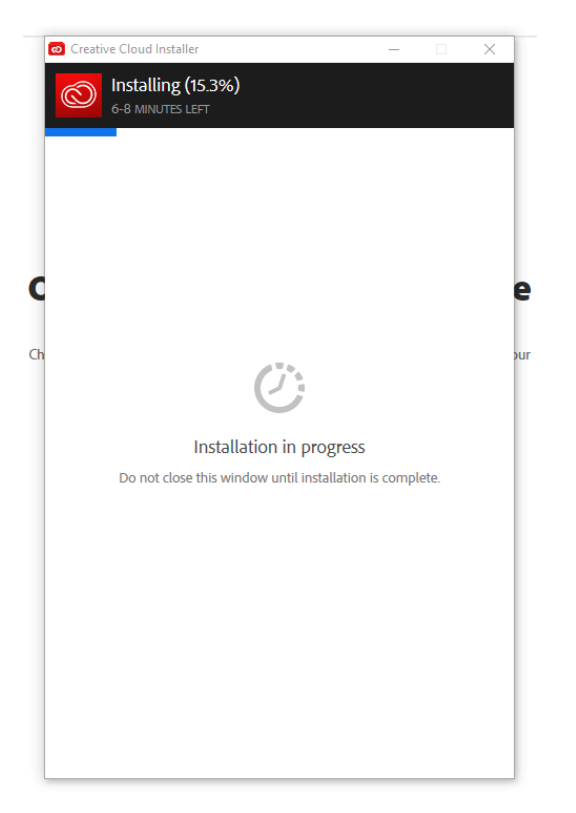

Once this process is done, the following screen will appear. You have now installed the Desktop App for Adobe. You can either go through the Tour or skip it.

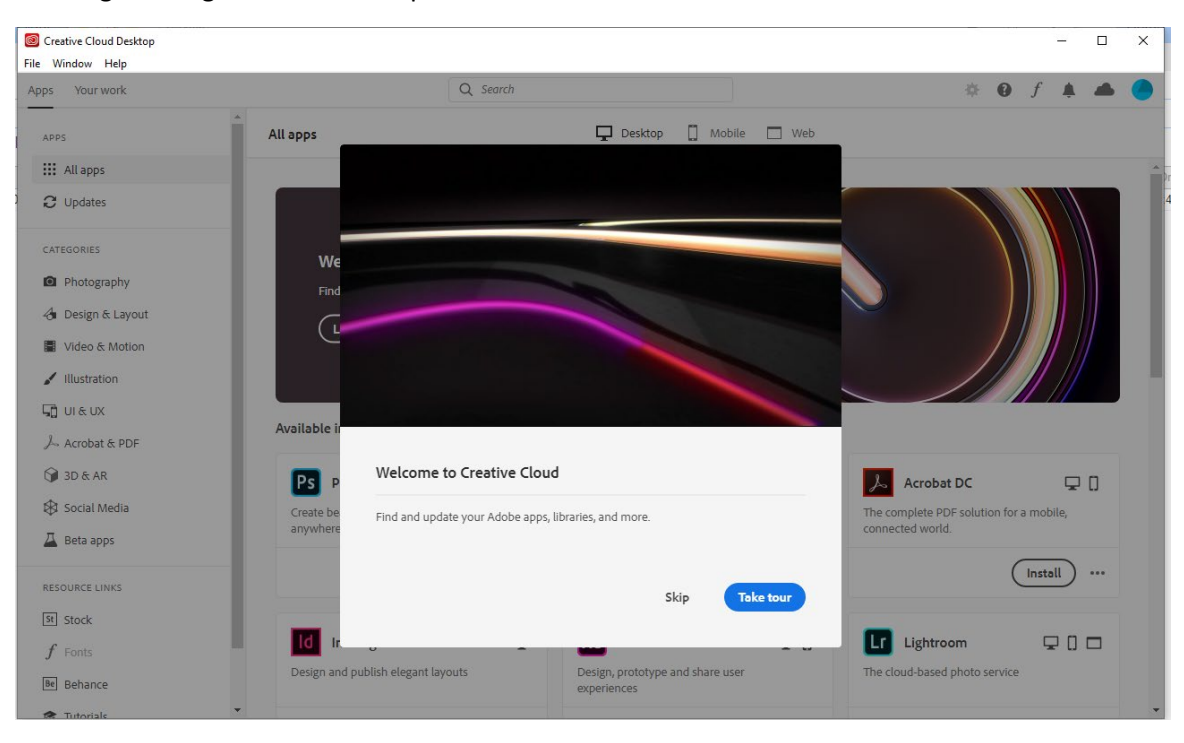

Once you are done or skip the tour you will see the apps for Adobe. You will need to Install Acrobat DC. You will see that in the list of Adobe applications. You will need to select Install under the Acrobat DC icon.

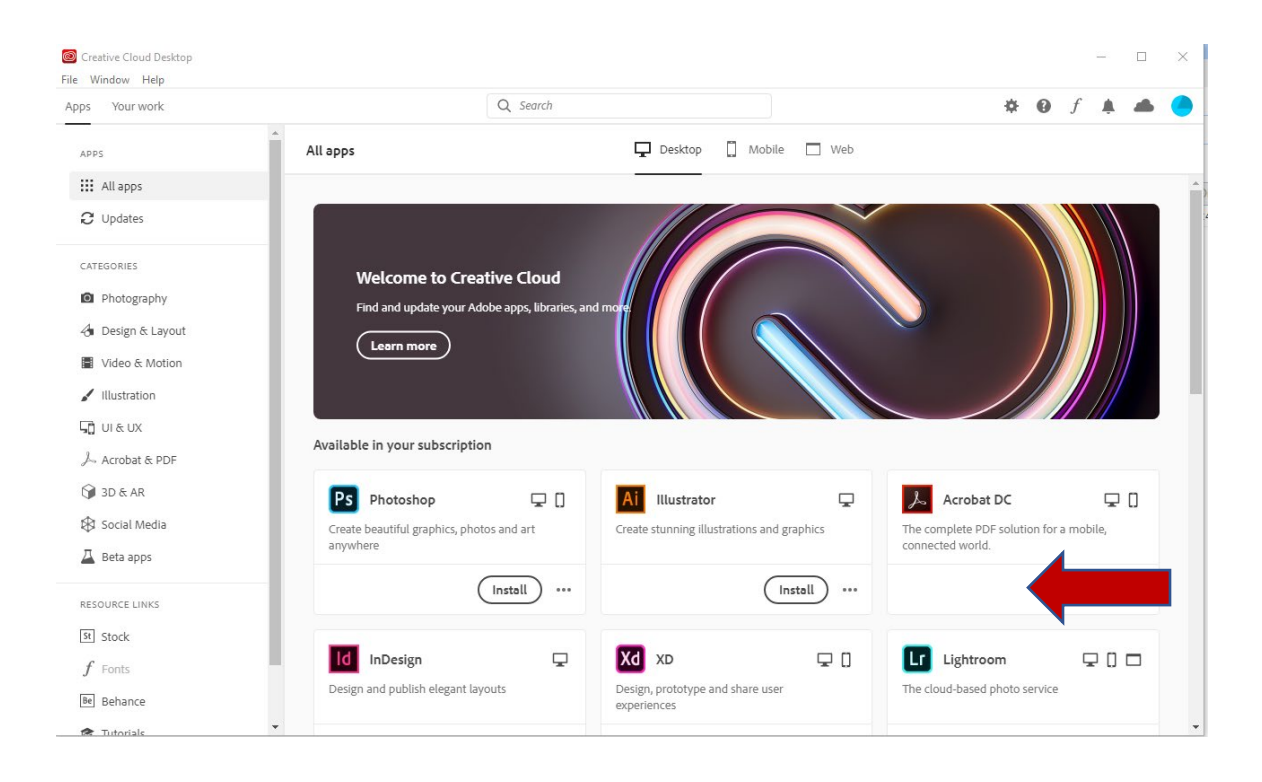

You will notice that it will start installing

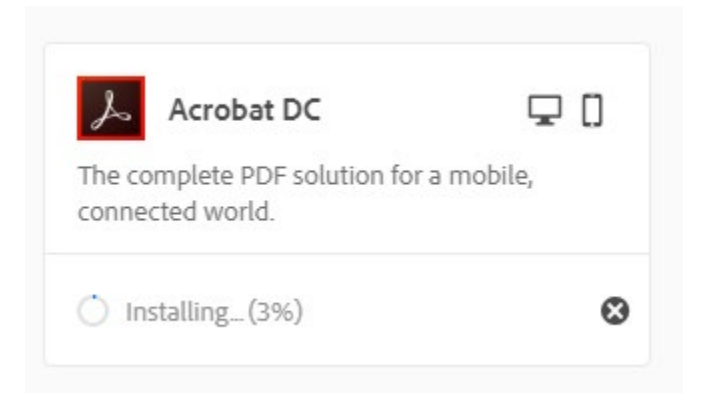

Once this is done, you will see that it was installed and now you need to open it.

| Websers to Croat                                                                                                    |                          |       |  |  |
|----------------------------------------------------------------------------------------------------|--------------------------|-------|--|--|
| Find and update your Adob                                                                                            | e apps, libraries, and m | iore. |  |  |
| Learn more                                                                                                    |                          |       |  |  |
|                                                                                                    |                          |       |  |  |
|                                                                                                    |                          |       |  |  |
| Installed                                                                                                    |                          |       |  |  |
| Installed                                                                                                    | <b>Q</b> 0               |       |  |  |
| Installed           Installed           Image: Acrobat DC           The complete PDF solution for a connected world. | 🖵 []<br>mobile,          |       |  |  |
| Installed Acrobat DC The complete PDF solution for a connected world.                                                | mobile,                  |       |  |  |

Once you open it you will be inside Adobe DC and it will likely prompt you to sign in. You MUST do this to have Adobe work. You will select "Sign In Now"

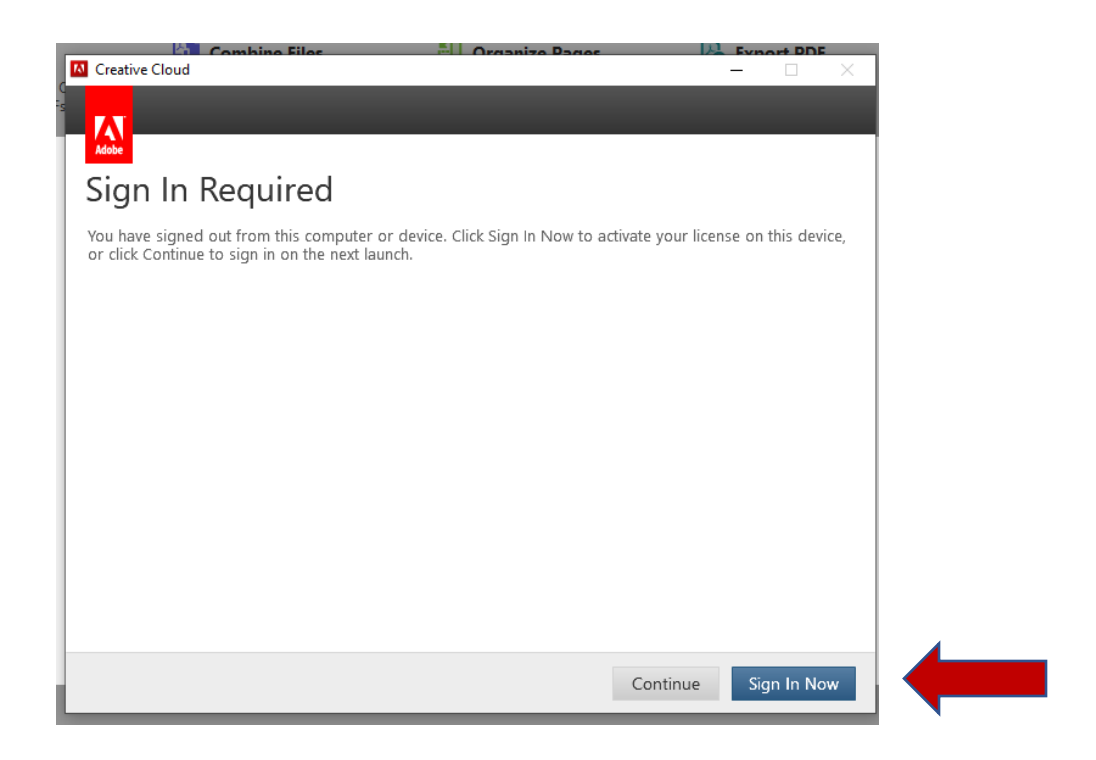

This will open the following box that you will sign in using your @sbccd.cc.ca.us email address.

| Creative Cloud |                                                                              | _ | $\times$ |
|----------------|------------------------------------------------------------------------------|---|----------|
| -              | Adobe ID                                                                     |   |          |
|                | Sign in                                                                      |   |          |
|                | tlgray@sbccd.cc.ca.us                                                        |   |          |
|                | Password                                                                     |   |          |
|                | Sign In Forgot password?                                                     |   |          |
|                | Not a member yet? Get an Adobe ID                                            |   |          |
|                | Want to use your company or school account?<br>Sign in with an Enterprise ID |   |          |
|                | Or                                                                           |   |          |
|                | f Continue with Facebook                                                     |   |          |
|                | G Continue with Google                                                       |   |          |
|                | Continue with Apple                                                          |   |          |
|                | Cancel                                                                       |   |          |

Again, you will be redirected to the SBCCD portal to sign in there with your email using @sbccd.edu and your current network login. Then select Login.

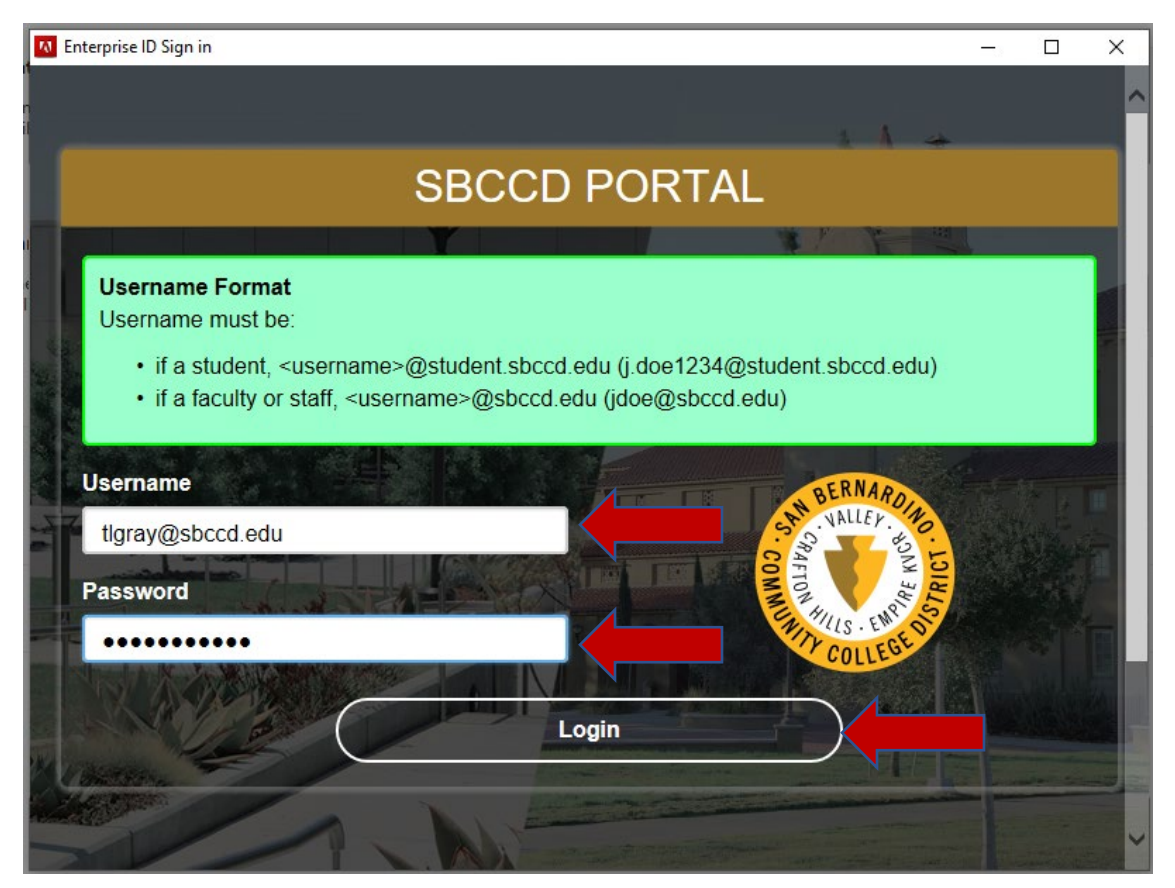

You MAY get the following screen. This is saying that you have logged into too many machines using your license. You only have 2 licenses for Adobe. Therefore, if you get this you will need to log out of one of the other machines. Leave the box marked to "Sign me out of other computers so I can sign in here" and select "Continue.

| 🔼 Creative Cloud                                                                                                    | _             |             | ×   |
|----------------------------------------------------------------------------------------------------|---------------|-------------|-----|
|                                                                                                    |               |             |     |
|                                                                                                    |               |             |     |
| Adobe                                                                                                    |               |             |     |
| Limit Reached                                                                                                    |               |             |     |
| You're licensed to use this software on two computers.                                                                  |               |             |     |
| tlgray@sbccd.cc.ca.us has already been used to activate software on two compu<br>one computer in order to sign in here. | ters. Sign ou | t of at lea | əst |
| To continue, please select a sign-out method.                                                                           |               |             |     |
| Sign me out of the other computers so I can sign in here                                                                |               |             |     |
| I signed out of one computer so I can sign in here                                                                      |               |             |     |
| Manage Activated Devices                                                                                                |               |             |     |
| Learn more about these options                                                                                          |               |             |     |
| Sign in with a different Adobe ID                                                                                       |               |             |     |
|                                                                                                    |               |             |     |
|                                                                                                    |               |             |     |
|                                                                                                    |               |             |     |
|                                                                                                    |               | Contin      |     |
|                                                                                                    |               | Contin      | ue  |

You will now get the option to take a tour of Adobe DC or you can select the "X" to close it.

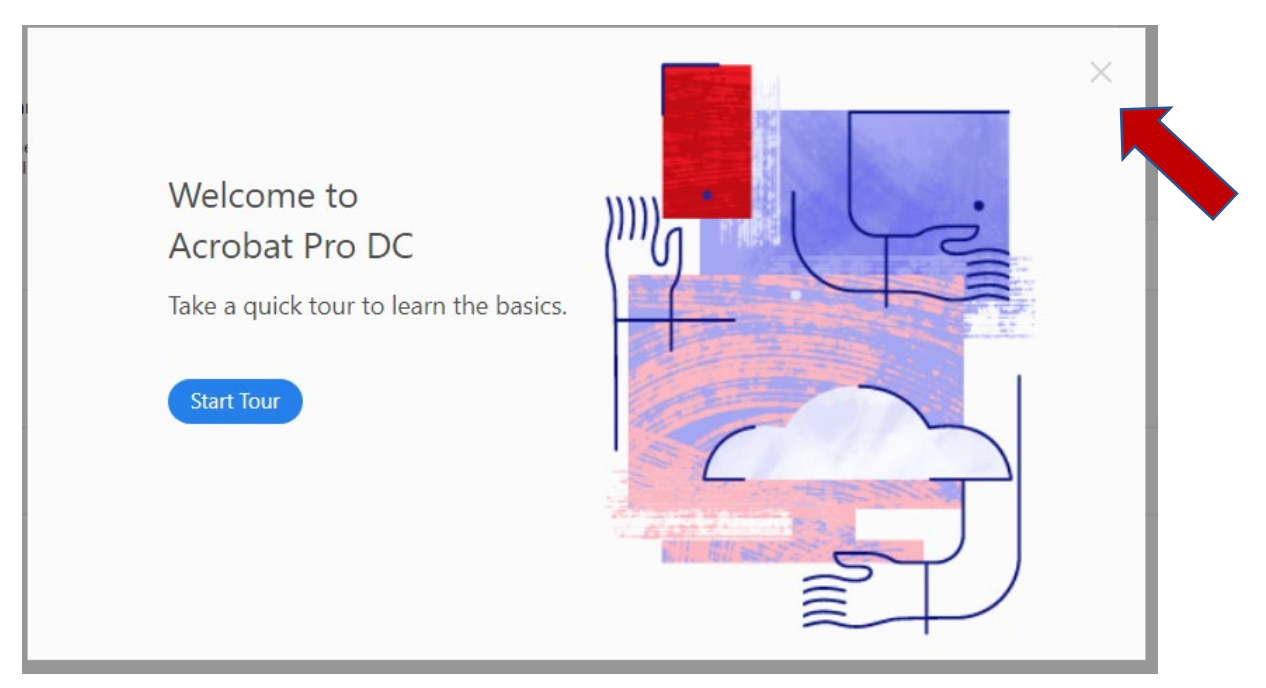

The following screen will appear and you are now ready to use Adobe DC

| ome Tools        |                                                         |                                                             |                                                        |                                                    |                                                      | Q Sea               | irch              |  |
|------------------|---------------------------------------------------------|-------------------------------------------------------------|--------------------------------------------------------|----------------------------------------------------|------------------------------------------------------|---------------------|-------------------|--|
| Recent           |                                                         |                                                             |                                                        | Welcome to Adobe Ad                                | crobat DC!                                           |                     |                   |  |
| Starred NEW      |                                                         |                                                             |                                                        |                                                    |                                                      |                     |                   |  |
| Scans            | Recommended tools for                                   | r you                                                       |                                                        |                                                    |                                                      | See All Tools       |                   |  |
| FILES            | Edit PDF                                                | Create PDF                                                  | Combine Files                                          | Organize Pages                                     | Export PDF                                           |                     | 9                 |  |
| My Computer      | Edit text and images fast. Fix a typo or crop an image. | Quickly turn Microsoft Office<br>and other files into PDFs. | Combine multiple files and<br>arrange them in one PDF. | Move, delete, insert, extract,<br>or rotate pages. | Convert a PDF to Microsoft<br>Word, Excel, and more. |                     | Go m              |  |
| Document Cloud   | Use Now                                                 | Use Now                                                     | Use Now                                                | Use Now                                            | Use Now                                              | 2 R                 | View, s<br>device |  |
| Add all Account  | 🙇 Fill & Sign                                           | 📮 Comment                                                   | Protect                                                |                                                    |                                                      | Work with a PDF now | Get               |  |
| Shared by you    | Complete forms yourself or<br>send to others to sign.   | Add comments with sticky<br>notes, highlights, and more.    | Prevent others from copying,<br>editing, and printing. |                                                    |                                                      | Open File           |                   |  |
| Shared by others | Use Now                                                 | Use Now                                                     | Use Now                                                |                                                    |                                                      |                     |                   |  |
| SIGN             |                                                         |                                                             |                                                        |                                                    |                                                      |                     |                   |  |
| All Agreements   | Recent                                                  |                                                             |                                                        |                                                    |                                                      |                     |                   |  |
|                  | NAME NAME                                               |                                                             |                                                        | OPENE                                              | ED                                                   | SIZE                |                   |  |
|                  | Welcome<br>PDF                                          |                                                             |                                                        | Today                                              | y, 10:36 AM                                          | _                   |                   |  |
|                  |                                                         |                                                             |                                                        |                                                    |                                                      |                     |                   |  |
|                  |                                                         |                                                             |                                                        |                                                    |                                                      |                     |                   |  |
|                  |                                                         |                                                             |                                                        |                                                    |                                                      |                     |                   |  |